## **TEHNICI AVANSATE DE PROGRAMARE** LUCRARE DE LABORATOR 6

# <u>Applet–uri Java.</u> <u>Componentele interfeței grafice. Evenimente generate de</u> <u>componentele AWT</u>

# I. SCOPUL LUCRĂRII

Lucrarea de față are rolul de a prezenta și familiariza studentul cu modul de construire a unei interfețe grafice utilizator si cu modul de tratare a evenimentelor generate de componentele grafice. Se vor prezenta câteva componente vizuale utile, împreună cu modul de creare și dispunere a acestora pe suprafața unui applet.

La sfârșitul acestei lucrări, studentul va avea posibilitatea să scrie mini-aplicații Java în care să utilizeze noțiunile învățate si să scrie applet-uri Java cu interfață grafică complet funcțională.

### II. NOȚIUNI TEORETICE

Observație: Vezi noțiunile prezentate în cursul 5.

#### 1. Construirea unei interfețe grafice

Interfețele grafice utilizator **GUI** (graphic user interface) sunt o parte importantă a oricărui program. Pachetul **java.awt** (Abstract Window Toolkit) furnizează funționalități extinse în acest sens.

#### 1.1 Componentele interfeței grafice

Componentele Java sunt implementate printr-o serie de subclase ale superclasei java.awt.Component și ale superclasei java.awt.MenuComponent.

O modalitate de a grupa componentele grafice este următoarea: componente vizuale, componente container și componene meniu.

Există 11 componente vizuale. În cele ce urmează vom prezenta numai o parte dintre acestea: **Button, Checkbox, Choice, Label, List, TextArea, TextField**. Pentru a utiliza una dintre acestea într-o GUI, se va crea întâi o instanță prin apelarea constructorului corespunzător, apoi se va adăuga componenta unui container.

Există 4 componente container: **Applet, Frame, Panel, Dialog** (vor fi prezentate în următoarele lucrări de laborator). Container-ele sunt componente capabile să conțină alte componente în cadrul lor.

Câteva metode sunt implementate de toate componentele vizuale și container, în virtutea moștenirii din clasa **java.awt.Component**.

- *getSize( )* returnează dimensiunea unei componente. Tipul returnat este **Dimension**, care are datele membru publice **height** și **width**.
- setForeground(), setBackground() setează culoarea de scriere a textului și respectiv

culoarea de fond pentru o componentă. Fiecare primește ca argument o instanță a clasei **java.awt.Color**. Dacă aceste culori nu se vor seta explicit, se vor utiliza culorile implicite ale containerului căruia îi aparține componenta.

• *setFont()* – determină font-ul pe care o componentă îl va utiliza la scrierea textului. Dacă nu se setează explicit un font, componenta va utiliza font-ul containerului său.

• *setSize( ), setBounds( )* – stabilesc dimensiunile unei componente. Metoda **setSize()** primește 2 argumente: width (lățime) și height (înălțime). Metoda **setBounds**() stabilește atât poziția cât și dimensiunea. Poziția este specificată relativ la containerul componentei, sau în cazul unei ferestre relativ la ecran. O formă a metodei are 4 argumente: x, y, width și height.

• *setVisible()* – primește un argument de tip Boolean și stabilește dacă componenta va fi vizibilă sau nu. Se utilizează în general pentru Frame-uri.

#### **1.2 Layout Managers**

Alte sisteme GUI încurajează programatorul să gândească în termenii unei specificări precise a dimensiunii și locației componentelor interfeței grafice. Java, în schimb, furnizează o serie de 5 **layout managers**, fiecare având propria politică de dispunere a componentelor în containere.

Fiecare componentă Java are o **dimensiune preferată**. Dimensiunea preferată este în general cea mai mică dimensiune necesară pentru a reprezenta componenta într-un mod vizual ce are sens. De exemplu, dimensiunea preferată a unui buton este dimensiunea etichetei sale, plus o mică margine de spațiu liber din jurul textului, plus decorațiunile care marchează marginea butonului. Dimensiunea preferată este dependentă de platformă, deoarece decorațiunile marginii componentei variază de la un sistem la altul. Când un **layout manager** așează componentele unui container, trebuie să ia în considerare 2 criterii: politica sa și dimensiunea preferată a fiecărei componente. (Prima prioritate este de a respecta politica de așezare a componentelor, ignorându-se dimesiunea preferată a componentelor.)

În această lucrare de laborator vom prezenta numai două dintre cele 5 layout mangers, și anume Flow Layout Manager și Border Layout Manager.

**Flow Layout Manager** aranjează componentele în rânduri orizontale. Este managerul implicit pentru applet-uri și pentru panel-uri. Întotdeauna onorează dimensiunea preferată a componentelor.

**Border Layout Manager** este managerul implicit pentru frame-uri. Își divide teritoriul în 5 regiuni: NORTH, SOUTH, EAST, WEST și CENTER. Fiecare regiune poate fi vidă sau poate conține o singură componentă.

#### 2. Exemple

```
// App1.java
import java.applet.Applet;
import java.awt.*;
public class App1 extends Applet
{
    public void init()
    {
        setLayout(new FlowLayout(FlowLayout.RIGHT));
        Label label=new Label("Introduceti text: ");
        add(label);
        TextField text1=new TextField("");
        add(text1);
```

```
TextField text2=new TextField("textul 2");
add(text2);
Button but=new Button("OK");
add(but);
}
public void paint(Graphics g)
{
g.drawString("Acesta este un exemplu",30,100);
}
}
```

```
// App1.html
<html>
<body>
<applet code=App1.class width=250 height=400>
</applet>
</body>
</html>
```

Exercițiu:

- Comentați prima linie de cod din metoda init() a applet-ului.

- Modificați în **App1.html** lățimea applet-ului; setați **width=350** și reîncărcați pagina html.

În ambele situații observați și explicați rezultatele.

```
//App2.java
import java.applet.Applet;
import java.awt.*;
public class App2 extends Applet
{
  public void init()
  {
    setLayout(new BorderLayout());
    Panel toolbar=new Panel();
    toolbar.setLayout(new FlowLayout(FlowLayout.LEFT));
    toolbar.setBackground(Color.orange);
    toolbar.add(new Button("Buton 1"));
    toolbar.add(new Button("Buton 2"));
    add(toolbar,BorderLayout.NORTH);
    TextArea txA1=new TextArea();
    StringBuffer s=new StringBuffer("Acesta este un text \n mai
                                      lung. Ca sa observati ");
    s.append("\n plasarea \n sagetilor \n de defilare");
    txA1.setText(s.toString());
    txA1.setFont(new Font("Arial",Font.ITALIC,24));
    txA1.setBackground(Color.blue);
   txA1.setForeground(Color.white);
   add(txA1,BorderLayout.CENTER);
   TextArea txA2=new TextArea("Al doilea text.",5,20);
   txA2.setFont(new Font("Monospaced",Font.ITALIC|Font.BOLD,20));
   txA2.setBackground(Color.white);
   txA2.setForeground(Color.blue);
```

```
txA2.setEditable(false);
   add(txA2,BorderLayout.SOUTH);
   Checkbox chk=new Checkbox("Bifati aici!");
   add(chk,BorderLayout.WEST);
   Panel option=new Panel();
   CheckboxGroup chgroup=new CheckboxGroup();
   option.add(new Checkbox("Prima",false,chgroup));
   option.add(new Checkbox("A doua", true, chgroup));
   add(option,BorderLayout.EAST);
  }
}
//App2.html
<html>
<body>
<applet code=App2.class width=400 height=400>
</applet>
</body>
</html>
//App3.java
import java.applet.Applet;
import java.awt.*;
public class App3 extends Applet
{
  public void init()
   {
     setBackground(Color.cyan);
     setFont(new Font("Arial",Font.BOLD,16));
     Label label1=new Label("Checkbox:");
     add(label1);
     Choice ch=new Choice();
     ch.addItem("Prima");
     ch.addItem("A doua");
     ch.addItem("A treia");
     ch.setForeground(Color.red);
     add(ch);
     Label label2=new Label("List:");
     add(label2);
     List list=new List(3,true);
     for(int i=1;i<10;i++)</pre>
       list.add("Floare "+i);
     list.setForeground(Color.blue);
     list.setFont(new Font("Courier new",Font.ITALIC,20));
     add(list);
   }
}
//App3.html
<html>
<body>
<applet code=App3.class width=500 height=200>
</applet>
</body>
</html>
```

### 3. Clasele Eveniment

Subclasele clasei **java.awt.AWTEvent** reprezintă diferite tipuri de evenimente care pot fi generate de diferitele componente AWT. Aceste subclase conțin toate informațiile necesare cu privire la activitatea care a declanșat evenimentul. Iată care sunt:

• ActionEvent – generat de activarea unei componente

• AdjustmentEvent – generat prin ajustarea componentelor ajustabile cum ar fi "scroll bars"

• **ContainerEvent** – generat când componentele sunt adăugate sau scoase dintr-un container

• FocusEvent – generat când o componentă primește sau pierde focus-ul asupra ei

• ItemEvent – generat când o opțiune este selectată dintr-o listă (Choice, List) sau Checkbox

• KeyEvent – generat de activitatea tastaturii

• MouseEvent - generat de activitatea cu mouse-ul

• PaintEvent - generat când o componentă este desenată

• TextEvent - generat când o componentă text este modificată

• WindowEvent – generat de activitatea cu fereastra (iconificarea, deziconificarea)

### 4. Event Listeners

Există două moduri de a trata evenimentele prezentate mai sus. Primul este de a delega tratarea evenimentului unui obiect care "ascultă" (**listens**). Al doilea este de a permite explicit componentei care generează evenimentele să-și manipuleze propriile evenimente.

Iată ce presupune prima variantă. Să considerăm următorul exemplu. Fie un buton într-un applet. Când butonul este apăsat, un eveniment **ActionEvent** va fi trimis unei instanțe a clasei **MyActionListener**. Clasa **MyActionListener** implementează interfața **ActionListener**, garantându-se astfel prezența metodei **actionPerformed**().

```
class MyActionListener implements ActionListener {
    public void actionPerformed(ActionEvent e) {
        System.out.println("Action performed.");
    }
}
public class ListenerTest extends Applet {
    public void init() {
        Button btn=new Button("OK");
        MyActionListener myAl=new MyActionListener();
        btn.addActionListener(myAl);
        add(btn);
    }
}
```

Putem rezuma tehnica de lucru în patru pași:

1. Se creează o clasă "listener" care implementează interfața ActionListener (pt. exemplul nostru).

2. Se construiește componenta.

3. Se construiește o instanță a clasei "listener".

4. Se apelează metoda **addActionListener**() pentru componentă, transmiţându-i ca parametru obiectul "listener".

Există 11 tipuri de "listeners", fiecare reprezentat de o interfață. În continuare vom prezenta numai o parte dintre acestea, împreună cu metodele din interfață și cu metodele **addXXXListener**() corespunzătoare.

(Pentru celelalte interfețe, anume AdjustmentListener, ComponentListener, ContainerListener, FocusListener, TextListener, WindowListener se vor căuta informații în documentația jsdk).

| Interfață           | Metodele din interfață                                                                                                    | Metoda add               |
|---------------------|----------------------------------------------------------------------------------------------------|--------------------------|
| ActionListener      | actionPerformed(ActionEvent e)                                                                                                    | addActionListener()      |
| ItemListener        | itemStateChanged(ItemEvent e)                                                                                                    | addItemListener()        |
| KeyListener         | keyPressed(keyEvent e)<br>keyReleased(keyEvent e)<br>keyTyped(keyEvent e)                                                                          | addKeyListener()         |
| MouseListener       | mouseClicked(MouseEvent e)<br>mouseEntered(MouseEvent e)<br>mouseExited(MouseEvent e)<br>mousePressed(MouseEvent e)<br>mouseReleased(MouseEvent e) | addMouseListener()       |
| MouseMotionListener | mouseDragged(MouseEvent e)<br>mouseMoved(MouseEvent e)                                                                                             | addMouseMotionListener() |

Reversul metodei **addXXXListener()** este metoda **removeXXXListener()** care înlătură pentru o componentă obiectul atașat ei care "asculta" evenimentele generate de aceasta. Pentru exemplul anterior avem:

btn.removeActionListener(myAl);

Așa cum deja am menționat, o a doua tehnică de lucru permite explicit componentei care generează evenimentele să-și manipuleze propriile evenimente. În continuare vom prezenta câteva exemple sugestive.

```
// App4.java
import java.applet.Applet;
import java.awt.*;
import java.awt.event.*;
public class App4 extends Applet implements ActionListener
{
   Button but1,but2;
   int x=0,y=0;
   public void init()
   {
     but1=new Button("Deseneaza");
     add(but1);
     but2=new Button("Sterge");
     add(but2);
     but1.addActionListener(this);
     but2.addActionListener(this);
```

```
}
   public void actionPerformed(ActionEvent e)
   {
        Button b=(Button)e.getSource();
        if (b==but1)
          {
             x=150;y=150;
             repaint();
          }
        else if(b==but2)
          {
             x=y=0;
             repaint();
          }
   }
   public void paint(Graphics g)
   {
       setBackground(Color.blue);
       setForeground(Color.magenta);
       if(x>0)
           g.fillOval(x,y,100,100);
   }
}
// App4.html
<html>
<body>
<applet code=App4.class width=500 height=400>
</applet>
</body>
</html>
//App5.java
import java.applet.Applet;
import java.awt.*;
import java.awt.event.*;
import java.util.Vector;
public class App5 extends Applet
                   implements ActionListener, MouseListener
{
   Button but;
   Vector points;
   public void init()
   {
     but=new Button("Clear all");
     add(but);
     but.addActionListener(this);
     addMouseListener(this);
     points=new Vector();
   }
   public void actionPerformed(ActionEvent e)
   ł
        Button b=(Button)e.getSource();
        if (b==but)
          {
```

```
points.setSize(0);
             repaint();
          }
   }
   public void mouseClicked(MouseEvent e)
   {
      e.consume();
      points.addElement(new Point(e.getPoint()));
      repaint();
   }
   public void mouseEntered(MouseEvent e)
   {
   }
   public void mouseExited(MouseEvent e)
   ł
   }
   public void mousePressed(MouseEvent e)
   {
   }
   public void mouseReleased(MouseEvent e)
   {
   }
   public void paint(Graphics g)
   {
       setBackground(Color.orange);
       setForeground(Color.black);
       for(int i=0;i<points.size();i++)</pre>
       {
           Point p=(Point)points.elementAt(i);
           g.fillRect(p.x,p.y,70,30);
       }
   }
}
//App5.html
<html>
<body>
<applet code=App5.class width=500 height=500>
</applet>
</body>
</html>
//App6.java
import java.applet.Applet;
import java.awt.*;
import java.awt.event.*;
import java.util.Vector;
public class App6 extends Applet
                   implements ActionListener, MouseListener
{
   Button but;
   Vector lines;
   int x1,y1,x2,y2;
   public void init()
   {
```

```
but=new Button("Clear all");
     add(but);
     but.addActionListener(this);
     addMouseListener(this);
     lines=new Vector();
   }
  public void actionPerformed(ActionEvent e)
   ł
        Button b=(Button)e.getSource();
        if (b==but)
          {
             lines.setSize(0);
             repaint();
          }
   }
  public void mouseClicked(MouseEvent e)
   {
   }
  public void mouseEntered(MouseEvent e)
   ł
   }
  public void mouseExited(MouseEvent e)
   {
   }
  public void mousePressed(MouseEvent e)
   {
       e.consume();
       x1=e.getX();
       y1=e.getY();
   }
  public void mouseReleased(MouseEvent e)
   {
      e.consume();
      x2=e.getX();
      y2=e.getY();
      lines.addElement(new Rectangle(x1,y1,x2,y2));
      repaint();
   }
  public void paint(Graphics g)
   {
       for(int i=0;i<lines.size();i++)</pre>
       {
           Rectangle r=(Rectangle)lines.elementAt(i);
           g.drawLine(r.x,r.y,r.width,r.height);
       }
   }
}
//App6.html
<html>
<body>
<applet code=App6.class width=500 height=500>
</applet>
</body>
</html>
```

```
//App7.java
import java.applet.Applet;
import java.awt.*;
import java.awt.event.*;
public class App7 extends Applet
                   implements ActionListener, ItemListener
{
   Button but;
   Choice ch;
   String color;
   public void init()
   ł
     but=new Button("Draw");
     add(but);
     but.addActionListener(this);
     ch=new Choice();
     ch.addItem("red");
     ch.addItem("yellow");
     ch.addItem("pink");
     add(ch);
     ch.addItemListener(this);
     color=new String();
     setFont(new Font("Arial",Font.PLAIN,14));
   }
   public void actionPerformed(ActionEvent e)
   {
        Button b=(Button)e.getSource();
        if (b==but)
          {
             repaint();
          }
   }
   public void itemStateChanged(ItemEvent e)
   {
      color=ch.getSelectedItem();
   }
   public void paint(Graphics g)
   {
       setBackground(Color.black);
       if(color.compareTo("red")==0)
             g.setColor(Color.red);
       else if(color.compareTo("yellow")==0)
             g.setColor(Color.yellow);
       else if(color.compareTo("pink")==0)
             g.setColor(Color.pink);
       g.drawString(color,70,150);
   }
}
//App7.html
<html>
<body>
<applet code=App7.class width=200 height=300>
```

```
</applet>
</body>
</html>
//App8.java
import java.applet.Applet;
import java.awt.*;
import java.awt.event.*;
public class App8 extends Applet implements ActionListener
ł
   Button but;
   TextField tx;
   myFrame f;
   public void init()
   {
     setFont(new Font("Arial",Font.PLAIN,14));
     tx=new TextField("",10);
     add(tx);
     but=new Button("Open window");
     add(but);
     but.addActionListener(this);
   }
   public void actionPerformed(ActionEvent e)
   ł
        Button b=(Button)e.getSource();
        if (b==but)
          {
             f=new myFrame("Little window",tx.getText());
             f.setSize(300,300);
             f.setVisible(true);
          }
   }
}
class myFrame extends Frame implements ActionListener
{
   String text;
   Button buton;
   public myFrame(String s,String tx)
   {
      super(s);
      text=tx;
      setLayout(new FlowLayout());
      buton=new Button("Close");
      add(buton);
      buton.addActionListener(this);
   }
   public void actionPerformed(ActionEvent e)
   {
        Button b=(Button)e.getSource();
        if (b==buton)
          {
            dispose();
```

```
}
}
public void paint(Graphics g)
{
    g.drawString(text,50,100);
}
}
```

```
//App8.html
<html>
<body>
<applet code=App8.class width=300 height=300>
</applet>
</body>
</html>
```

# **III. MODUL DE LUCRU**

#### Clasic:

- 1. Se editează codul sursă al programului Java folosind un editor de text disponibil (de ex., se poate utiliza Notepad).
- 2. Se salvează fișierul cu extensia .java.
- Compilarea aplicației Java se va face din linia de comandă: javac nume\_fişier\_sursă.java În cazul în care programul conține erori acestea vor fi semnalate și afișate.
- 4. Pentru rularea aplicației Java, se lansează interpretorul Java: java nume\_clasă\_care\_conține\_main

**4** Se folosește utilitarul disponibil în laborator J2SDK Net Beans IDE.

# IV. TEMĂ

- 1. Se vor parcurge toate exemplele prezentate în platforma de laborator testându-se practic și explicând rezultatele obținute.
- 2. Scrieți un applet Java care să conțină următoarele: o zonă de editare TextArea cu 5 linii si 10 coloane, un buton cu eticheta OK și un grup de componente CheckBox. Setați textul zonei de editare la un anume șir de caractere. Utilizați diverse culori și font-uri.
- 3. Scrieți un applet Java care să conțină un grup de 2 componente CheckBox etichetate "red" și "blue", și un buton etichetat "Clear all". Utilizatorul va bifa una din opțiunile "red" sau "blue". La efectuarea unui click cu mouse-ul pe suprafața aapplet-ului se va desena un cerc colorat roşu sau albastru în funcție de opțiunea aleasă. La apăsarea butonului "Clear all" se vor şterge toate cercurile desenate până în acel moment.